## ИНСТРУКЦИЯ ПО УСТАНОВКЕ ПРОГРАММНОГО ОБЕСПЕЧЕНИЯ XPRINTER DRIVER SETUP V7.77

| XPrinter Driver Setup V7.77                                                                                                    | Ссылка для скачивания программы XPrinter<br>Driver Setup V7.77:<br><u>http://www.xprinter.com.ua/image/data/tovar/</u> <u>download/XPrinter%20Driver%20Setup%20V7.7</u><br><u>7.rar</u><br>Скачанный архив распаковываем в папку и<br>открываем файл: «XPrinter Driver Setup<br>V7.77.exe» |
|----------------------------------------------------------------------------------------------------|----------------------------------------------------------------------------------------------------|
| Select Setup Language Select the language to use during the installation:  English OK Cancel                                                                                                    | К сожалению, русского языка пока нет,<br>поэтому выбираем язык: «English» и<br>нажимаем кнопку «ОК».                                                                                                    |
| Setup         License Agreement         Please read the following important information before continuing.         Please read the following License Agreement. You must accept the terms of this agreement before continuing with the installation.         SOFTWARE LICENSE AGREEMENT         MPORTANT - PLEASE READ CAREFULLY! The XINYE software you are about to download will be licensed to you, the licensee, on the condition that you agree with XINYE to the terms and conditions set forth in this legal agreement. PLEASE READ THIS AGREEMENT I E YOU INSTALL, DOWNLOAD, COPY, OR OTHERWISE USE THIS AGREEMENT IC AREFULLY. YOU WILL BE DOUND BY THE TERMS OF download in order to activate the limited ninety (90) day warranty (see below).         Image: agreement         Image: agreement <t< td=""><td>Изучаем текст Лицензионного Соглашения<br/>и подтверждаем это действие.<br/>Для этого необходимо поставить флажок<br/>напротив «I accept the agreement» и нажать<br/>кнопку «Next &gt;»</td></t<> | Изучаем текст Лицензионного Соглашения<br>и подтверждаем это действие.<br>Для этого необходимо поставить флажок<br>напротив «I accept the agreement» и нажать<br>кнопку «Next >»                                                                                                    |

| Select Destination Location         Where should XPrinter Driver V7.77 be installed?         Image: Select Destination Location         Image: Select Destination Location         Image: Select Destination         Image: Select Destination         Image: Select Destination         Image: Select Destination         Image: Select Destination         Image: Select Destination         Image: Select Destination         Image: Select Destination         Image: Select Destination         Image: Select Destination         Image: Select Destination         Image: Select Destination         Image: Select Destination      < | Далее необходимо указать программе путь<br>к папке на жестком диске компьютера. В<br>эту папку будут установлены все рабочие<br>файлы программы XPrinter Driver Setup<br>V7.77.<br>По умолчанию программа устанавливается<br>в C:\XINYE POS Printer Driver\XPrinter Driver<br>V7.77<br>Если Вам необходимо выбрать другую<br>папку, то нажмите кнопку «Browse» и<br>выберите необходимую папку для<br>установки.<br>Как только выбрали папку можно<br>продолжить дальше. Для этого нажимаем<br>кнопку «Next >»                                                                                                    |
|----------------------------------------------------------------------------------------------------|----------------------------------------------------------------------------------------------------|
| Select Additional Tasks   Which additional tasks should be performed?     Select the additional tasks you would like Setup to perform while installing XPrinter Driver V7.77, then click Next.     Additional shortcuts:   Create a desktop shortcut     Mext >     Cancel                                                                                                    | На данном этапе ничего менять не нужно.<br>Просто нажмите кнопку «Next >»                                                                                                    |
| Setup         Ready to Install         Setup is now ready to begin installing XPrinter Driver V7.77 on your computer.         Click Install to continue with the installation, or click Back if you want to review or change any settings.         Destination location:         C:\XINYE POS Printer Driver\XPrinter Driver V7.77         Image: C:\XINYE POS Printer Driver\XPrinter Driver V7.77         Image: C:\XINYE POS Printer Driver\XPrinter Driver V7.77         Image: C:\XINYE POS Printer Driver XPrinter Driver V7.77         Image: C:\XINYE POS Printer Driver XPrinter Driver V7.77                                                                                                    | Это завершающий шаг по установке<br>программы XPrinter Driver Setup V7.77<br>Здесь можно еще раз проверить путь к<br>папке на жестком диске компьютера.<br>Если папка выбрана правильно нажимайте<br>кнопку «Install»<br>Если есть ошибка в выборе папки, или Вы<br>передумали устанавливать программу в<br>выбранную папку, то нажмите кнопку «<<br>Back»<br>Два раза нажав кнопку «< Back», Вы<br>возвратитесь к окну выбора папки для<br>установки программы и сможете поменять<br>путь к папке на жестком диске компьютера.<br>После этого, нажав дважды кнопку «Next >»,<br>Вы вернетесь к данному пункту установки<br>программы. |

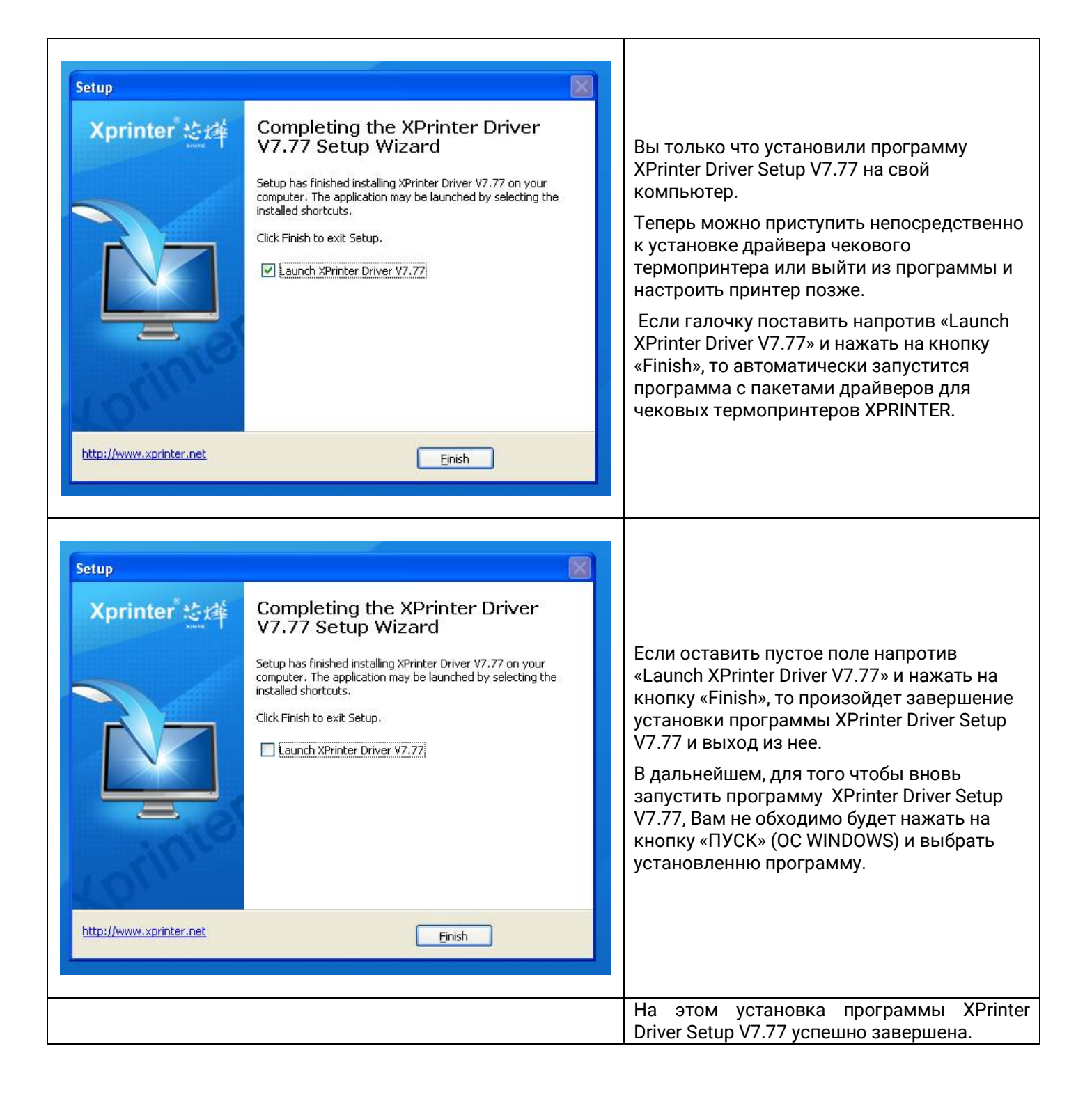

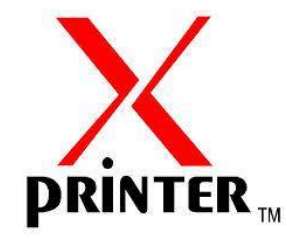

© All rights reserved 2017